## Environment

MySQL - lesson 1

## 1 MySQL Environment

- 1. Зарегистрируйтесь на сайте <u>http://freesqldatabase.com</u>
- 2. Выберите Server Location
- 3. Создайте базу данных
- 4. Выпишите в тетрадь данные connect string, которые придут на почту:

Host: sql10.freesqldatabase.com
Database name: sql106\*\*\*\*\*
Database user: sql106\*\*\*\*\*
Database password: \*\*\*\*\*\*

Не забывайте раз в неделю подтверждать продление аккаунта.

## Скачайте https://dev.mysql.com/downloads/installer/ и установите MySQL Server 8.0

При установке выберите Custom Install и установите только MySQL Server 8.0, коннекторы можно пока не устанавливать. После установки мастер попросит вас настроить сервер. Настройте его, придумайте и запомните пароль для root (административного пользователя).

## 2 Musical Player Database

Музыкальный плеер предполагает следующий функционал:

- 1. Каждая песня обладает названием и принадлежит определенному альбому
- 2. Каждый альбом имеет название, год выпуска и псевдоним исполнителя или название группы
- 3. Имеется возможность составлять плэйлисты из песен
- 4. Имеется возможность проигрывать все песни определенного исполнителя
- 5. Имеется возможность проигрывать все песни из альбома

Используйте любой табличный редактор. Спроектируйте шаблон базы данных, реализующий представленный функционал.

- Шаблон будет представлять собой таблицу или несколько таблиц
- У каждой таблицы и столбца должно быть название
- Заполните разработанную БД некоторым количеством альбомов и песен